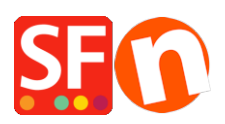

Base de connaissances > Optimisation pour Moteurs de Recherche > RÉFÉRENCEMENT NATUREL | Saisie et optimisation des Métabalises / Optimiser pour le référencement naturel

## RÉFÉRENCEMENT NATUREL | Saisie et optimisation des Métabalises / Optimiser pour le référencement naturel

Merliza N. - 2021-12-08 - Optimisation pour Moteurs de Recherche

## Comment ajouter ou éditer des Métabalises dans ma boutique ?

1. Dans l'arborescence de gauche, cliquez sur la Page à laquelle vous souhaitez saisir des Métabalises.

2. Dans la Barre d'Outils, choisissez le menu Page

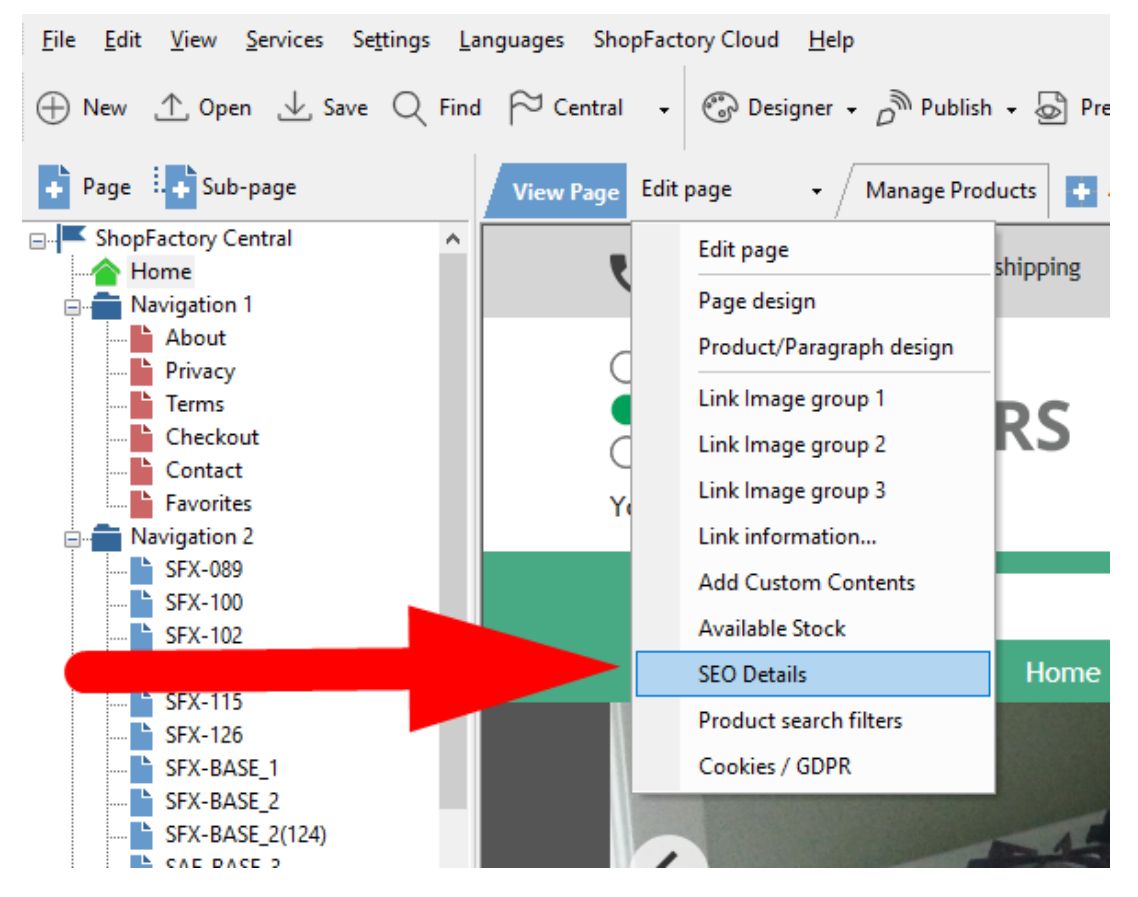

3. Cliquez sur - Saisir les informations pour les moteurs de recherche (Métabalises) -

Dans cette fenêtre vous pouvez saisir le Titre de votre Page, la Description, insèrer des mots- clés et vous pouvez renommer L'url de cette page de D1 à D1\_mesproduits.html, par exemple.

4. Vous pouvez répéter cette opération (ajout de métabalises) pour chaque page de votre boutique/votre site Web.

## Articles associés